## Mantraコメント機能マニュアル

コメントの確認方法

①翻訳画面の右上のコメントパネルボタンをクリック、【コメントパネル】を開きます。

| ≔ 作品一覧    | 원 🗋 入稿       | ? | Jr h |
|-----------|--------------|---|------|
| 吹き出し レタッラ |              | < | >    |
|           | レイヤー 吹き出しの編集 |   | -    |

②コメントの【並び替え】基準を選択できます。(デフォルトでも問題ありません)

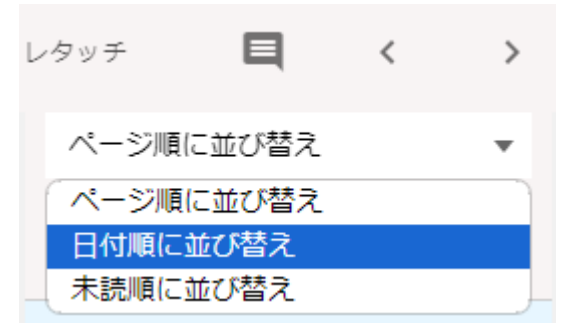

③確認したいコメントをクリック、コメントの箇所へ移動します。

④【吹き出しの編集】欄の下部でコメントの詳細を確認し、それに従って修正を行います。

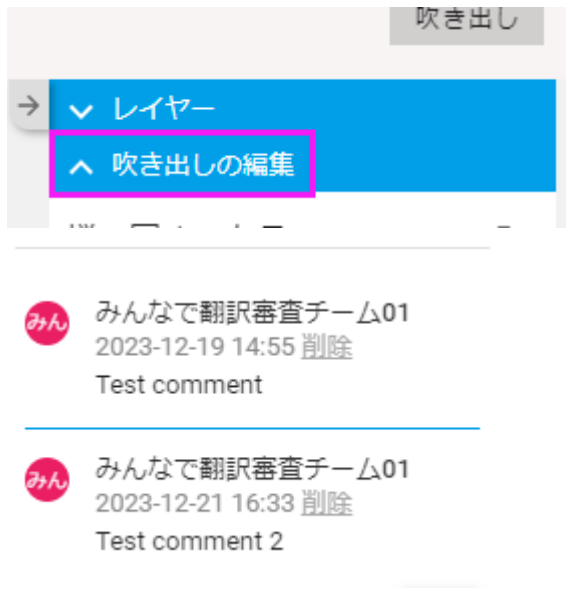

## コメントの解決機能について

【コメントを解決】をクリックすると、コメントを解決済み状態になりますが、この機能は基本的に審査担当 者のみが使います。コメントを解決済みにすると、再審査の対応が遅れる可能性があるため、翻訳者の 方には【コメントを解決】を押さないようにお願いします。

解決済みのコメントはデフォルトでは表示されません。【解決済みのコメントも表示する】にチェックを入れることで表示されます。間違えて【コメントを解決】を押した場合は再度クリックすることで未解決に戻せます。

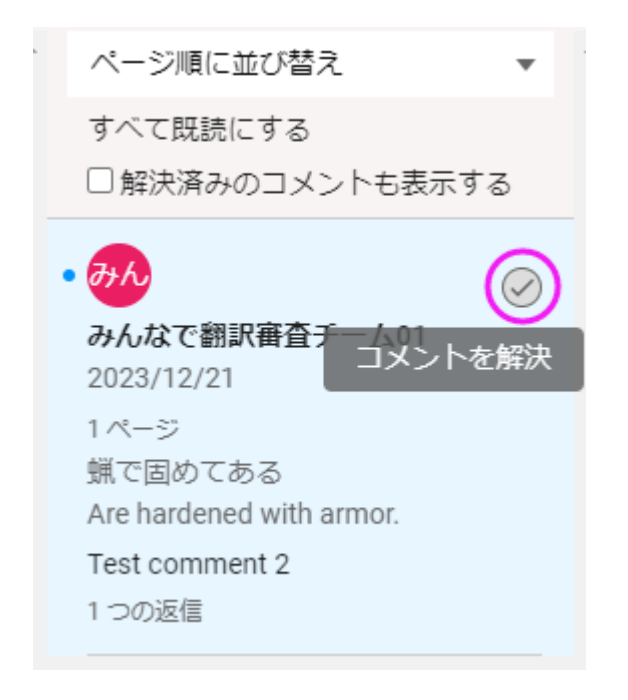

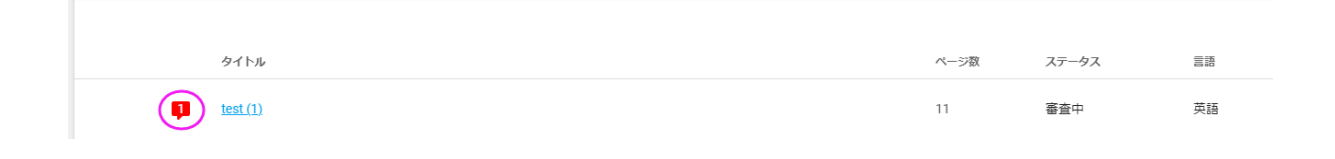

## 翻訳者向け注意事項

①コメントが書いてある吹き出しを削除しないこと 吹き出しを削除するとコメントも同時に消えてしまいます。 どうしても消したい場合は吹き出しごと削除せず、内容の文字だけ消してください。

②【コメントを解決】を押さないこと 前述のように審査担当者が押します。

③必ず【吹き出しの編集】欄でコメントの詳細(返信も含めて)を確認すること

蝋で固めてある Are hardened with armor. Test comment 2 1つの返信

ーつの吹き出しに複数のコメントがある場合、コメントパネルでは最初のコメントしか表示されません。コ メントパネルだけ見ていると、返信(追加のコメント)を見逃すことがありますので、ご注意ください。